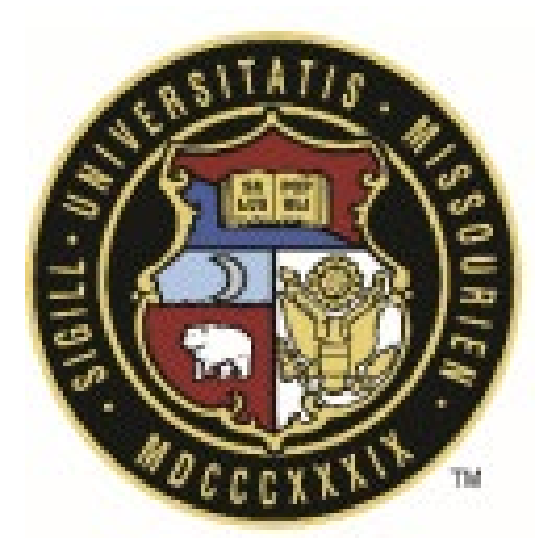

# **Unity Construct User Guide**

# Bid Advertisement Instructions

| Revisio | n History       |           |               |
|---------|-----------------|-----------|---------------|
| Rev #   | Reason          | Date      | Revised By    |
| 0       | Initial Release | 4/30/2025 | Bill Copeland |
|         |                 |           |               |
|         |                 |           |               |

# University of Missouri System

COLUMBIA | KANSAS CITY | ROLLA | ST. LOUIS

# **Guide Overview**

Unity Construct's Bidding Module enables online bidding and bid opening, offering several key benefits:

- Broader bid coverage: Reach more contractors and drive more competitive pricing.
- Streamlined document exchange: Upload, distribute, track addenda, plans, and RFIs in real time.
- **Cost savings:** Eliminate travel and shipping expenses by centralizing everything online.
- **Improved transparency:** Audit trails and status dashboards give you instant insight into who's viewed, downloaded, and submitted bids.

While Unity Construct includes electronic bidding functionality, project advertisements are managed through the FPD website. Contractors will access bid information directly from the FPD site and, depending on the project type, will be routed to either our bid portal or the contractor's portal (as with MCA projects). To keep both systems synchronized, an integration between Unity Construct and the FPD website runs hourly.

\*For any **Request for Qualifications**, please contact Vickie Moore to update the construction bids advertisement website. It will appear on the bottom of the website.

#### Advertisement Lifecycle Overview

You'll use a combination of **Project Detail** information and the **Bidding Module** in Unity Construct to complete each task.

| A | dverti | sement | Lifec | yle | Matrix |
|---|--------|--------|-------|-----|--------|
|   |        |        |       |     |        |

| <b>Project Delivery Method</b> | Projects In Design | <b>Current Advertisements</b> | <b>Recently Opened</b> | Remove From WebSite      |
|--------------------------------|--------------------|-------------------------------|------------------------|--------------------------|
| DBB                            | Project Details    | Create Bid Package            | Bid Open Date Passed   | 90 Days from Bid Opening |
| <b>Prequalified Healthcare</b> | Project Details    | Create Bid Package            | Bid Open Date Passed   | 90 Days from Bid Opening |
| MCA Projects                   | Project Details    | N/A                           | N/A                    | N/A                      |
| CMR                            | N/A                | Create Bid Package            | N/A                    | N/A                      |

**Note:** <u>MCA projects</u> will be automatically removed from the Projects in Design table on the bid advertisement website once the **Est. Bid Opening** Date on the Project Details page has passed.

The following are the high-level steps to move a project through the advertisement lifecycle. This overview outlines the key actions required at each stage:

• Projects in Design:

Complete the required fields on the Project Details page. Once the Est. Advertisement Date is set and the Project Status is "Design," the project will appear under "Projects in Design" on the FPD website.

#### • Current Advertisements:

Create a *Bid Package*. When the *Bid Open Date* is reached, the advertisement will automatically move to the "Current Advertisements" table and be removed from the "Projects in Design tables."

• Recently Opened:

After the *Bid Open Date* in the Bid Package has passed, the project will move to the "Recently Opened" section. It will remain listed there for 90 days.

#### • Remove from Website:

Projects listed under "Recently Opened" will automatically be removed from the website 90 days from the Bid Open Date.

# 1. Projects in Design (DBB, Prequalified Healthcare and MCA)

Displaying a project on the **FPD Website** is a simple process—only a few key data fields on the **Project Details** page need to be completed and updated.

#### Helpful Reminder:

While working in Unity Construct, you'll see a warning/instructional message directly above the **Est**. **Advertisement Date** field on the **Project Details** page. This message outlines the key fields required to list your project under **Projects in Design** on the FPD website. Be sure to review this section to ensure all necessary information is entered before advertising your project.

#### **BID ADVERTISEMENT INSTRUCTIONS:**

If an Estimated Advertisement Date is entered below and the Project Status is set to "Design," the project will be posted to the Web Advertisement Page. Based on the Project Delivery Method, it will appear in the appropriate Projects in Design table, using the Project Description entered above.

#### **Projects in Design Instructions**

To list your Project in Design on the FPD website, navigate to your project, click **Edit**, and update the required fields:

Project Menu

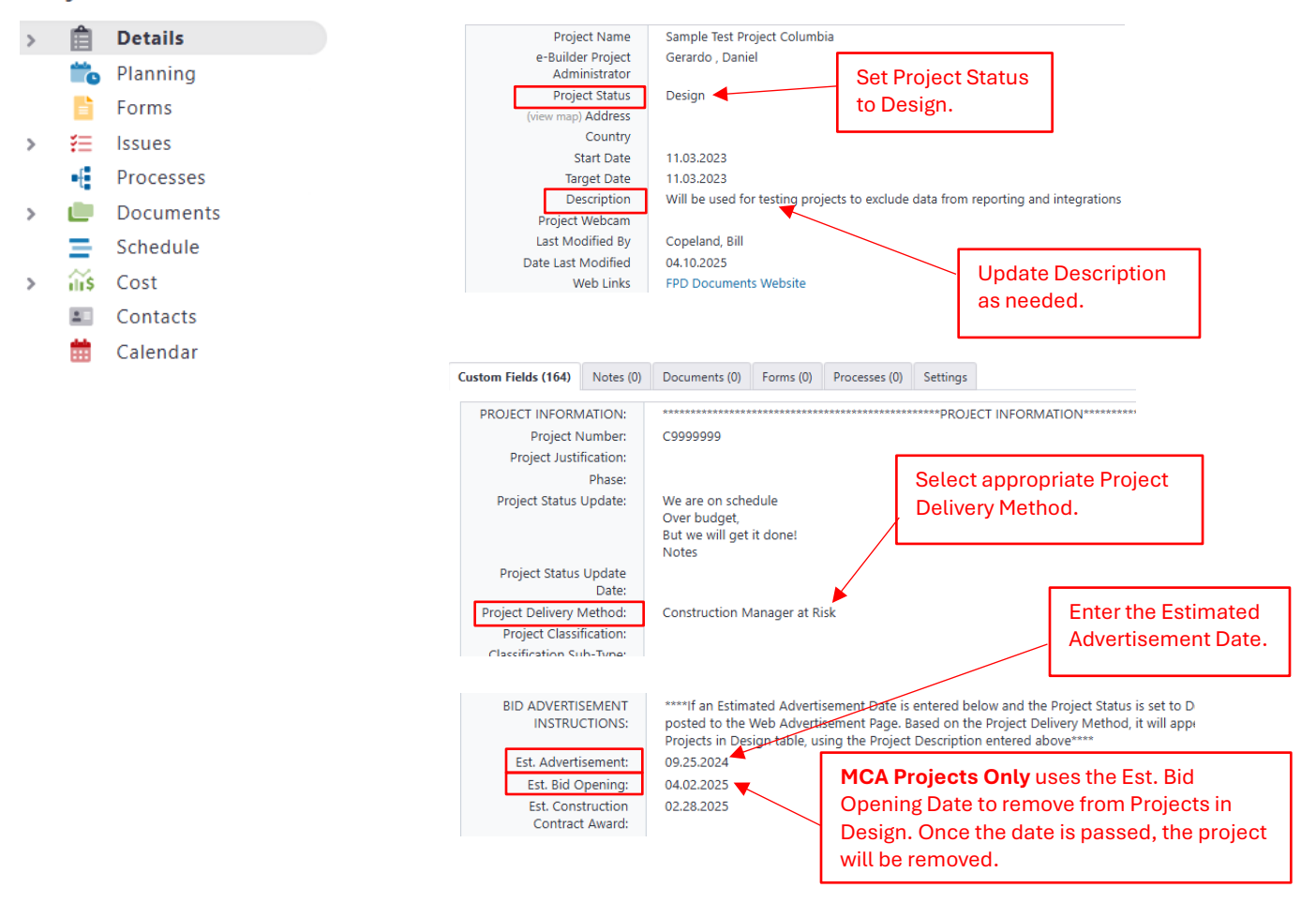

The **Project Delivery Method** determines which table your project will appear in on the advertisement page. Additionally, for **MCA projects**, the **Est. Bid Opening Date** will trigger their removal from the advertisement page. Once all required fields are updated, the advertisement page will refresh during the next hourly integration cycle.

# 2. Current Advertisements (DBB, Prequalified Healthcare and CMR)

To transition your DBB or Prequalified Healthcare project into the **Current Advertisements** table or to post your **CMR** project, you must create a **Bid Package**. The Bid Package both updates the advertisement web page and manages your online bidding process.

This will move to Current Advertisements in the next integration cycle once the Bid Start Date/Time passes.

#### How to create a Bid Package:

- 1. Navigate to your project in Unity Construct.
- 2. In the left-hand **Project Menu**, select **Bidding Module**.

# **Project Menu**

| > | Ê     | Details   |
|---|-------|-----------|
|   |       | Planning  |
|   |       | Forms     |
| > | ₹≡    | Issues    |
|   | -{    | Processes |
| > |       | Documents |
|   | Ξ     | Schedule  |
| > | ili\$ | Cost      |
|   |       | Contacts  |
|   | i     | Calendar  |
|   | 20    | Bidding   |

- > 🙋 Submittals
- 3. Click **Add Bid Package** and complete the required fields (e.g., Package Name, Advertisement Dates, Bid Due Date, etc.) as outlined in step 4.

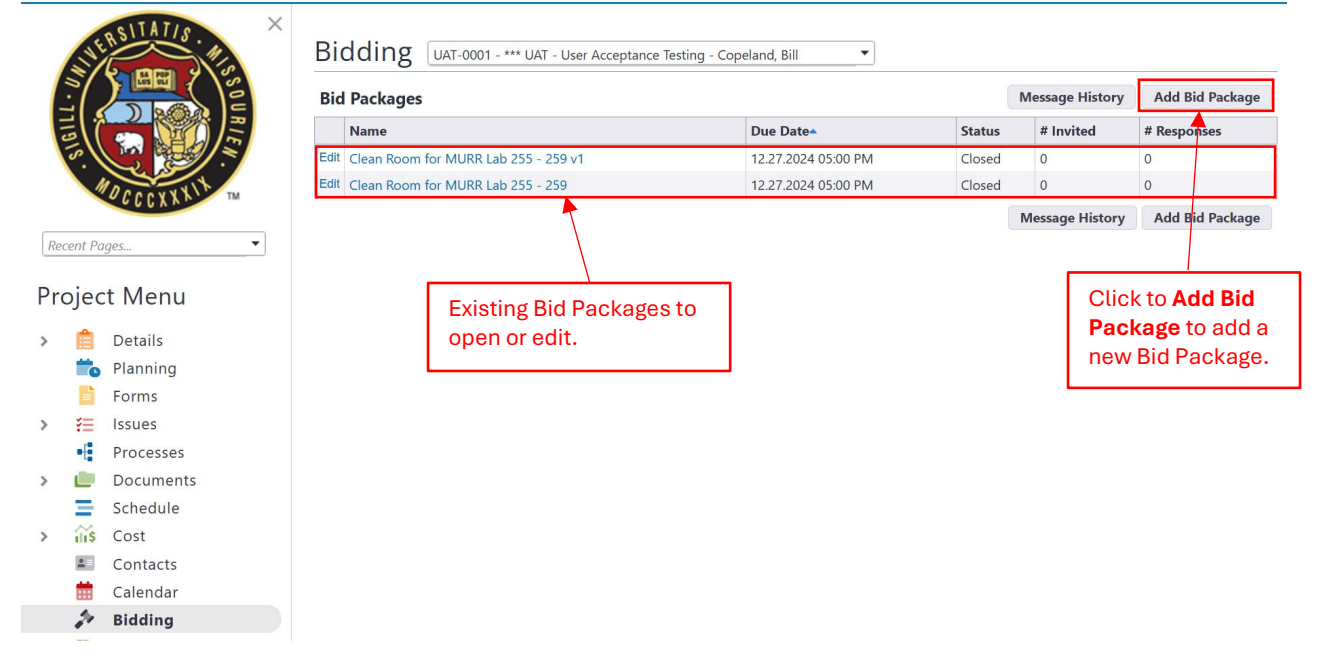

4. After clicking Add Bid Package, you will need to complete the required fields.

#### Add Bid Package

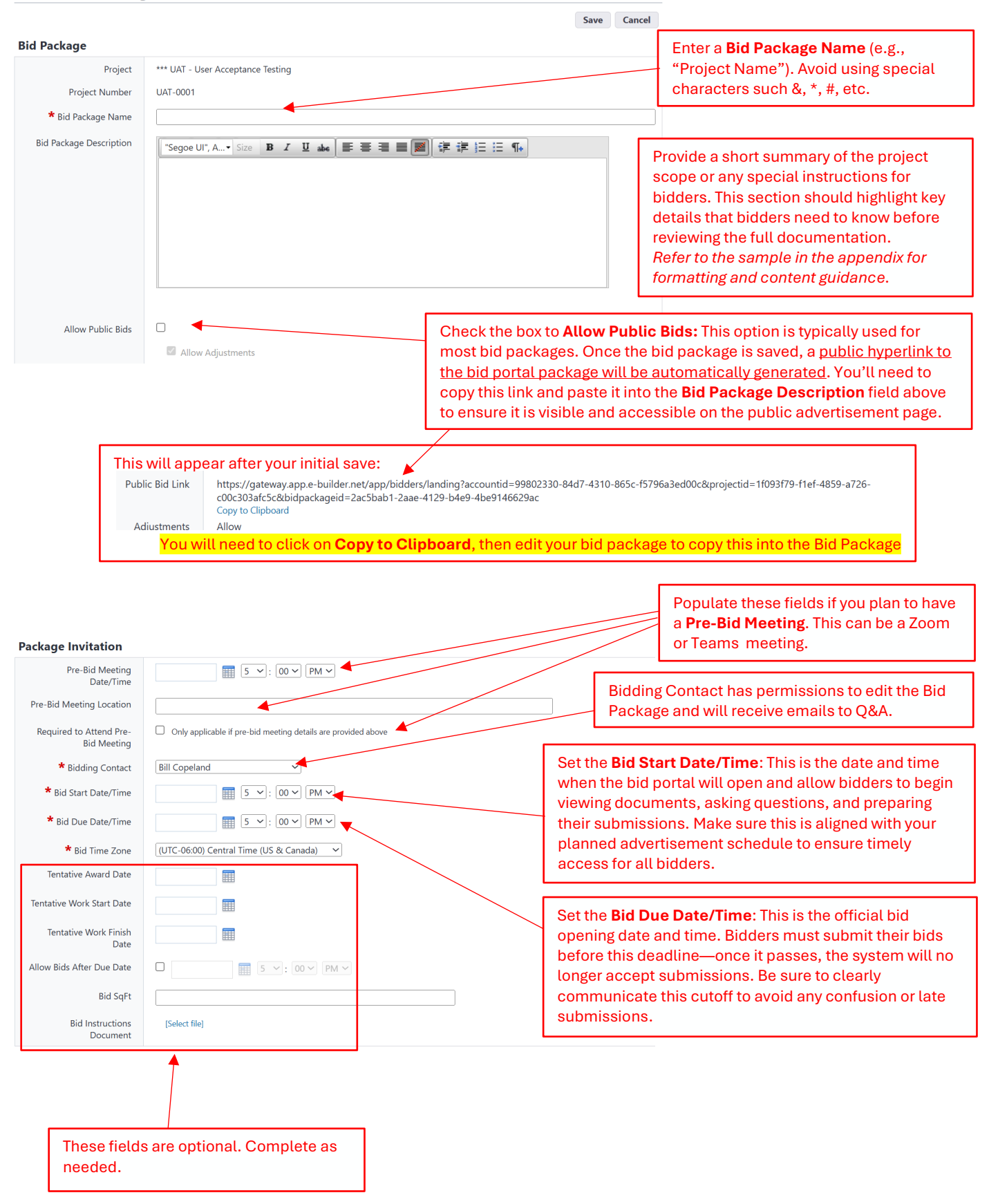

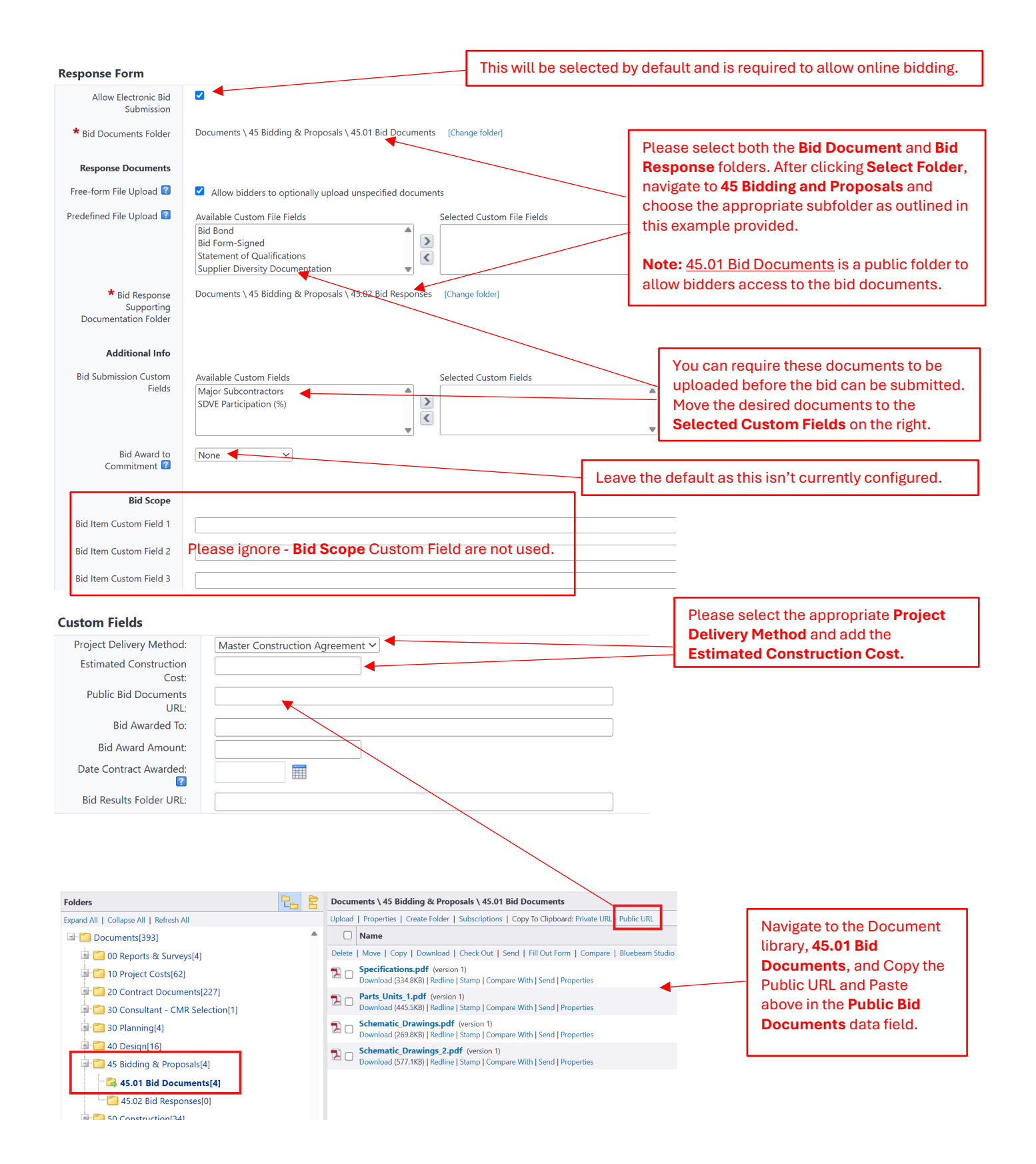

**Note:** Sections 3 and 4 below are primarily performed *after* the *Bid Opening Date* has passed. Important: Do not close your Bid Package until you have fully completed Section 3.

## 3. Recently Opened Bids (DBB and Prequalified Healthcare)

Your project listed under the **Current Advertisement** will automatically move to the **Recently Opened Bids** section once the **Bid Open Date** (from the Bid Package) has passed. To ensure accurate and complete information is shown on the **Bid Advertisement** page, you must update the following **custom fields** within the Bid Package. These fields populate key columns on the advertisement:

- 1. Bid Awarded To
- 2. Bid Award Amount
- 3. Date Contract Awarded
- 4. Bid Results Folder URL (Bid Tabulation link)

For Steps 1, 2 and 3 listed above, please navigate to your Project > Bidding Module> and click on your Bid Package. Click Edit in the upper righthand corner and scroll down to the Custom Fields and update the following fields:

| Custom Fields                                                                                                    |               | Add the Contractor to the Bid<br>Awarded To field.         |
|----------------------------------------------------------------------------------------------------|---------------|------------------------------------------------------------|
| Project Delivery Method:<br>Estimated Construction Cost:<br>Public Bid Documents URL:<br>Bid Awarded To:<br>Bid Award Amount:<br>Date Contract Awarded:<br>Bid Results Folder URL: | Please select | Add the Bid Award Amount.<br>Add the Date Contract Awarded |

**Step 4**, final step, you will **need to create and post a Bid Tabulation document**, which will be pushed to the Advertisement website through hourly integrations. Use the following steps to export and update the Bid Tabulation document from the Bid Package.

#### Steps to Create and Post Bid Tab Document.

- 1. Navigate to your **Project > Bidding Module >** and click on **Bid Package** to open it.
- 2. Click on the **Bid Tabulation** tab.
- 3. Click the Export button in the upper right corner and open the excel file from your downloads
- 4. Click on **Enable Editing** and format the excel file to your preference:

| File | Home Insert<br>PROTECTED VIEW B          | ■ The Mole Mgmt. Bid Tabulation (1) - Protected View<br>Page Layout Formulas Data Review View<br>a careful—files from the Internet can contain visuses. Unless yr<br>✓ $fx$ ∨ | - Saved to this PC ↓<br>Automate Develope<br><u>ou need to edit, it's safer to</u> | r Help BLUEE<br><mark>stay in Protected Vie</mark> | Search     AM Acrobat     Enable Editing |              |                                                                 |              |                                                    |
|------|------------------------------------------|----------------------------------------------------------------------------------------------------|------------------------------------------------------------------------------------|----------------------------------------------------|------------------------------------------|--------------|-----------------------------------------------------------------|--------------|----------------------------------------------------|
| 2    | A                                        | В                                                                                                    | C D                                                                                | E                                                  | F                                        | G            | н                                                               | I.           | J K                                                |
|      | 1<br>2 Project:<br>3 Bid Open Date:<br>4 | Sample Test Project Columbia<br>06.14.2024 11:31 AM                                                                                                    |                                                                                    |                                                    | Estimate                                 | neun         | ACDC Electric<br>G Neuner<br>ermail@yahoo.com<br>(573) 882-7556 | \<br>mae     | Brick City<br>fickie Test User<br>bemoore@live.com |
|      | 5                                        | Description                                                                                                    | Quantity UoM                                                                       | Unit Cost                                          | Total Cost                               | Unit Cost    | Total Cost                                                      | Unit Cost    | Total Cost                                         |
| -    | 6 Base Bid                               |                                                                                                    |                                                                                    |                                                    |                                          |              |                                                                 |              |                                                    |
|      | 7 Base Bid                               | Base Bid - Mole Mgmt Building Extension                                                                                                    | 1 LS                                                                               | 500,000.00                                         |                                          | 1,100,000.00 |                                                                 | 2,000,000.00 |                                                    |
|      | 8 Base Bid Cost                          | Total                                                                                                    |                                                                                    |                                                    |                                          |              |                                                                 |              |                                                    |
|      | 9 Alternates                             |                                                                                                    |                                                                                    |                                                    |                                          |              |                                                                 |              |                                                    |
|      | 10 1                                     | Alternate #1 - Add Trailers                                                                                                    | 1 LS                                                                               | 150,000.00                                         |                                          | 30,000.00    |                                                                 | 530,000.00   |                                                    |
|      | 11 2                                     | Alternate #2 - Install Traps                                                                                                    | 1 LS                                                                               | 10,000.00                                          | 0.00                                     | 12,000.00    |                                                                 | 250,000.00   |                                                    |
|      | 12 3                                     | Alternate #3                                                                                                    | 115                                                                                | 0.00                                               | 0.00                                     | 62,000,00    |                                                                 | 40.00        |                                                    |
|      | 14 5                                     | Alternate #5                                                                                                    | 115                                                                                | 0.00                                               | 0.00                                     | 13 500 00    |                                                                 | 3.00         |                                                    |
|      | 15 6                                     | Alternate #6                                                                                                    | 1 LS                                                                               | 0.00                                               | 0.00                                     | 28,600.00    |                                                                 | 2.00         |                                                    |
|      | 16 Alternates Cos                        | Total                                                                                                    |                                                                                    |                                                    |                                          |              |                                                                 |              |                                                    |
|      | 17                                       |                                                                                                    |                                                                                    |                                                    |                                          |              |                                                                 |              |                                                    |
|      | 18 Bid Summary                           |                                                                                                    |                                                                                    |                                                    |                                          |              |                                                                 |              |                                                    |

Here is an example of the one above formatted:

|    | A               | В                                       | С                    | D                              |
|----|-----------------|-----------------------------------------|----------------------|--------------------------------|
| 1  | Project:        | Sample Test Project Columbia            | ACDC Electric        | Brick City<br>Vickie Test User |
| 2  | Rid Open Date:  | 06 14 2024 11:21 AM                     | nounormail@vahoo.com | machemoere@live.com            |
| 4  | Biu Open Date.  | 00.14.2024 11.31 AM                     | (573) 882-7556       | maebemoore@iwe.com             |
| 5  |                 | Description                             | Total Cost           | Total Cost                     |
| 6  | Base Bid        | •                                       |                      |                                |
| 7  | Base Bid        | Base Bid - Mole Mgmt Building Extension | 1,100,000.00         | 2,000,000.00                   |
| 8  | Base Bid Cost T | otal                                    | 1,100,000.00         | 2,000,000.00                   |
| 9  | Alternates      |                                         |                      |                                |
| 10 | 1               | Alternate #1 - Add Trailers             | 30,000.00            | 530,000.00                     |
| 11 | 2               | Alternate #2 - Install Traps            | 12,000.00            | 250,000.00                     |
| 12 | 3               | Alternate #3                            | 55,000.00            | 40.00                          |
| 13 | 4               | Alternate #4                            | 62,000.00            | 30.00                          |
| 14 | 5               | Alternate #5                            | 13,500.00            | 3.00                           |
| 15 | 6               | Alternate #6                            | 28,600.00            | 2.00                           |
| 16 | Alternates Cost | Total                                   | 201,100.00           | 780,075.00                     |
| 17 |                 |                                         | ·                    |                                |
| 18 | Bid Summary     |                                         |                      |                                |
| 19 | Base Bid Total  |                                         | 1,100,000.00         | 2,000,000.00                   |

5. Save the **Bid Tabulation** Document to the **Public Bid Folder** in your project:

| Project Documents C99999999 - Sar       | nple Test Project Colum | bia - Copeland, Bill                                                                                                    |                      |                         | 0 Files Checked Out           |
|-----------------------------------------|-------------------------|----------------------------------------------------------------------------------------------------|----------------------|-------------------------|-------------------------------|
| Folders                                 |                         | Documents \ 45 Bidding & Proposals \ 45.01 Bid Documents                                                                |                      | Show File De            | scriptions 🗆 Show T           |
| Expand All   Collapse All   Refresh All |                         | Upload   Properties   Create Folder   Subscriptions   Copy To Clipboard: Privat                                         | te URL - Public URL  |                         |                               |
| 🖃 🎦 Documents[148]                      | <b>^</b>                | Name                                                                                                    | Date Uploaded 🔻      | Uploaded By             | Company                       |
| 🗐 🧰 🚺 00 Reports & Surveys[1]           |                         | Delete   Move   Conv   Download   Check Out   Send   Fill Out Form   Con                                                | mpare   Bluebeam Stu | udio Page 1 N           | 🖌 of 1 Show 100 🗸             |
| 📾 🗂 10 Project Costs[4]                 | - 1                     | Bid Tabulation (1).xlsx (version 1)<br>Download (10.6KB)   Send   Properties   Edit                                     | 04.25.25 02:50PM     | Bill Copeland           | University of Misso<br>System |
| 20 Contract Documents[101]              |                         | Mole Mgmt. Bid Tabulation.xlsx (version 1)                                                                              | 06 14 24 11:36AM     | Bill Copeland           | University of Misso           |
| 🗐 🛅 30 Consultant - CMR Selection[0]    |                         | Download (10.7KB)   Redline   Compare With   Send   Properties   Edit                                                   | 00.14.24 11.50 00    | bin coperand            | System                        |
| 🛨 🚰 40 Design[0]                        |                         | Bidder steps for Mole Mgt project.docx (version 1) Download (2.3MB)   Redline   Compare With   Send   Properties   Edit | 06.14.24 09:38AM     | Bill Copeland           | University of Misso<br>System |
| 🖙 🚰 45 Bidding & Proposals[13]          |                         | Cap Plan.pdf (version 1)                                                                                                | 11.02.22.04.05.044   | Malda Manag             | University of Misso           |
| 🛎 🕞 45.01 Bid Documents[7]              |                         | Download (1.0MB)   Redline   Stamp   Compare With   Send   Properties                                                   | 11.02.23 04:05PM     | VICKIE WIOOFE           | System                        |
| 15.02 Bid Responses[6]                  |                         | A horse sized duck.docx (version 1)                                                                                     | 10.10.23 02:04PM     | Bid.Svc Account (Do Not | University of Misso<br>System |
| 🗐 📁 50 Construction[9]                  |                         | Download (12.5kb) [Redine   Compare with   Send   Properties   Cur                                                      |                      | Deletej                 | System                        |
| 🗐 🛅 60 Close Out[14]                    |                         |                                                                                                    |                      |                         |                               |
| 🖬 🛅 70 Procurement[0]                   |                         |                                                                                                    |                      |                         |                               |
| 99 General Correspondence[1]            | _                       |                                                                                                    |                      |                         |                               |

6. Click on the **Properties** of the Document you just save and copy the **Public File URL** link:

| General | History     | Permissions | Versions                                        | Attached                                       | d To               |                  |             |                |             |             |      |      |
|---------|-------------|-------------|-------------------------------------------------|------------------------------------------------|--------------------|------------------|-------------|----------------|-------------|-------------|------|------|
| Genera  | l Proper    | ties        |                                                 | View                                           | Redline            | Download         | Delete      | Check Out      | Move        | Сору        | Save | Cano |
|         | *           | Name:       | Bid Tabulat                                     | ion (1).xls                                    | ĸ                  |                  |             |                | (Ver        | sion 1 of 1 | )    |      |
|         | Desc        | cription:   |                                                 |                                                |                    |                  |             |                |             |             |      |      |
|         |             |             |                                                 |                                                |                    |                  |             | le             |             |             |      |      |
|         |             | Type:       | .xlsx File                                      |                                                |                    |                  |             |                |             |             |      |      |
|         | Lo          | ocation:    | Documents                                       | ∖45 Biddi                                      | ng & Propo         | sals \ 45.01 Bid | Documents \ | ι              |             |             |      |      |
|         |             | Size:       | 10.6KB Dow                                      | nload / 43                                     | 3.2KB View         |                  |             |                |             |             |      |      |
|         | Ad          | ded By:     | Bill Copelan<br>University o                    | d<br>f <i>Missouri</i>                         | - System           |                  |             |                |             |             |      |      |
|         | Date        | Added:      | 04.25.25 02:                                    | 50PM                                           |                    |                  |             |                |             |             |      |      |
|         | Last Modi   | ified By:   | Bill Copelan<br>University o                    | d<br>f <i>Missouri</i>                         | - System           |                  |             |                |             |             |      |      |
|         | Date M      | odified:    | 04.25.25 02:                                    | 50PM                                           |                    |                  |             |                |             |             |      |      |
| _       | Private F   | ile URL:    | https://app.<br>Copy to Cliph                   | e-builder.<br>oard                             | net/da2/dal        | Landing.aspx?Q   | S=99d08681c | df4c408b963875 | i1df4a1a7cf |             |      |      |
| 1       | Public File | URL: ໃ      | Current Vers<br>https://app.<br>Copy to Clipt   | sion<br>e-builder.ı<br><mark>oard</mark>   Ema | net/public/µ<br>il | oublicLanding.a  | spx?QS=b3ed | 10d1ebc054869  | o8cdc73bb7  | 12e74d      |      |      |
|         |             |             | Latest Version<br>https://app.<br>Copy to Clipt | on<br>e-builder.i<br>ioard I Ema               | net/public/µ<br>il | oublicLanding.a  | spx?QS=ea22 | fc42b08740d2a  | 757ba93c80  | 190d3       |      |      |

7. Open the related Bid **Package** and click **Edit**. Then paste the Public Link in the Custom Field **Bid Results Folder URL**:

| stom Fields                                      |                                                                                         |
|--------------------------------------------------|-----------------------------------------------------------------------------------------|
| Project Delivery Method:                         | Design Bid Build 🗸                                                                      |
| Estimated Construction Cost:                     | \$2,000,000                                                                             |
| Public Bid Documents URL:                        |                                                                                         |
| Bid Awarded To:                                  |                                                                                         |
| Bid Award Amount:                                |                                                                                         |
| Date Contract Awarded: <table-cell></table-cell> |                                                                                         |
| Bid Results Folder URL:                          | https://app.e-builder.net/public/publicLanding.aspx?QS=b3ed0d1ebc054869b8cdc73bb712e74d |

### 4. Remove from Website (DBB and Prequalified Healthcare)

This step is also automated — projects listed under "Recently Opened" will automatically be removed from the website 90 days after the **Bid Open Date**.